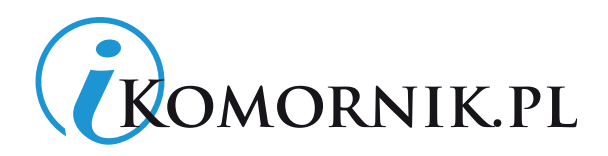

# Informator iKomornik Instrukcja użytkownika

- 1. Instalacja
- 2. Pierwsze logowanie
- 3. Korzystanie z informatora wyszukiwanie informacji
  - Wyszukiwanie pojedynczych spraw:
  - Wyszukiwanie hurtowe
  - Zgłoś błąd

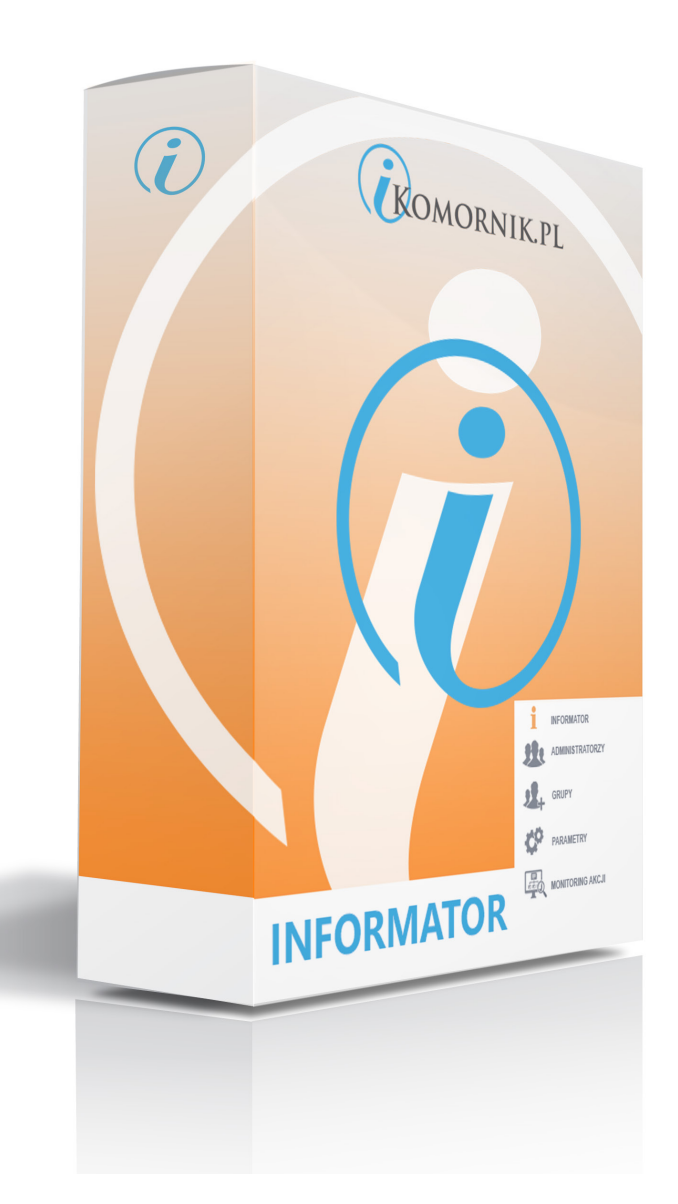

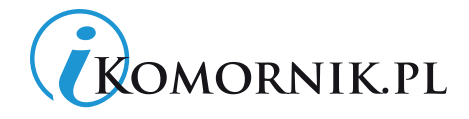

# **APLIKACJA INFORMATOR**

Aplikacja Informator automatyzuje wyszukiwanie odpowiednich danych adresowych niezbędnych do prowadzenia postępowania egzekucyjnego, między innymi:

- Sąd Rejonowy,
- Komornik Sądowy,
- Urząd Skarbowy,
- Zakład Ubezpieczeń Społecznych,
- Organ administracyjny.

Program Informator jest w pełni kompatybilny z systemem Komornik SQL. Posiada możliwość zaimportowania właściwych danych adresowych Sądu, Komornika, Urzędu Skarbowego oraz ZUSu do programu Komornik SQL.

### 1. Instalacja

Program instalowany jest po pobraniu instalatora z adresu: <u>https://pliki.ikomornik.pl/informator</u>

Pobrany plik uruchamiamy z uprawnieniami administratora. Po prawidłowym zainstalowaniu pojawi się ekran logowania:

|               | Logowanie        | × |
|---------------|------------------|---|
|               | Login:<br>Hasło: |   |
| 🕂 Rejestracja | V OK Anuluj      |   |

Dane do logowania tj. login i hasło uzyskujemy u handlowca Domu Aukcyjnego. Do rejestracji należy podać:

- imię i nazwisko oraz pełną nazwę (Komornik Sądowy przy Sądzie Rejonowym dla Wrocławia Fabrycznej Jan Kowalski)
- adres kancelarii
- aktualny adres mailowy
- numer telefonu

1/8

Aukcyjny

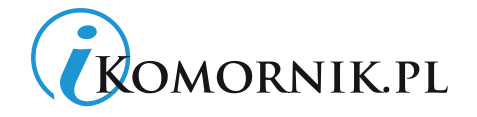

Można również skorzystać z opcji REJESTRACJA klikając przycisk "REJESTRACJA". Pojawi się formularz do samodzielnego wypełnienia.

| 🕡 Licytacje komornicze, licyt 🗙 🦲 |                                       |                           |                                    |                                            | Tomek _ 🗆 🗙 |
|-----------------------------------|---------------------------------------|---------------------------|------------------------------------|--------------------------------------------|-------------|
| ← → C A A https://www.iko         | omornik.pl/rejestracja/informator     |                           |                                    | ☆ 🗹 🔍 🖉                                    | □ □ □ JB =  |
| 🔛 Aplikacje 🦳 XDA 🦳 Google 🦳 Del  | Iphi 📋 C# 🦳 Projekty 🛄 Banki 🦳 Inne 🦳 | Programowanie 🗀 Grafika 🛛 | 🗀 HTML 📋 Muzyka 🗀 Torrenty (       | 🗋 Stack Overflow 🧎 jQuery 🚺                | Ciekawe »   |
| KOMORNIKI                         | 2027<br>D I                           |                           | Obsługa<br>KANCELARII KOMORNICZYCH | do Twojej dyspozycji:<br>tel. 71 34 00 855 | Logowanie   |
|                                   | БГ                                    |                           | Newsletter                         | DODAJ×                                     | l Me        |
| O firmie Licytacje Ofe            | erta Realizacje Szablony Zau          | ifali nam Kontakt         |                                    | wpisz szukaną frazę                        | SZUKAJ»     |
| jesteś na: Strona główna          |                                       |                           |                                    |                                            |             |
| Rejestracja - Info                | ormator                               |                           |                                    |                                            |             |
| Dane do logowania                 |                                       |                           |                                    |                                            |             |
| Login / e-mail:                   |                                       |                           |                                    |                                            |             |
| Haslo:                            |                                       |                           |                                    |                                            |             |
| Powtórz hasło:                    |                                       |                           |                                    |                                            |             |
| Siła hasła:                       |                                       |                           |                                    |                                            |             |
| Dane konta                        |                                       |                           |                                    |                                            |             |
| Nazwa: Komo                       | ornik Sądowy przy Sądzie Rejonowym    |                           |                                    |                                            |             |
| Imię:                             | Nazwisko:                             |                           |                                    |                                            |             |
| NIP:                              | REGON:                                |                           |                                    |                                            |             |
| Telefon:                          | Fax:                                  |                           |                                    |                                            |             |
| Email:                            | Numer decyzji:                        |                           |                                    |                                            |             |
| Adres:                            |                                       |                           |                                    |                                            |             |
| Ulica:                            | Nr domu:                              | /                         |                                    |                                            |             |
| Miasto:                           | Kod:                                  |                           |                                    |                                            |             |
| Poczta:                           | Województwo:                          |                           |                                    |                                            |             |
| Dane osoby do kontaktu:           |                                       |                           |                                    |                                            |             |
| Imię:                             | Nazwisko:                             |                           |                                    |                                            |             |
| Telefon:                          | Email:                                |                           |                                    |                                            |             |
| Typ licencji:                     |                                       |                           |                                    |                                            |             |
| Zamawiany produkt: 🔘 Int          | formator Online 💿 Aplikacja Windows   |                           |                                    |                                            |             |

#### 2. Pierwsze logowanie

Loginem jest podany adres mailowy, hasło jest podawane przez pracownia DAWRO lub w przypadku samodzielnej rejestracji hasło ustalane jest samodzielnie przez rejestrującego.

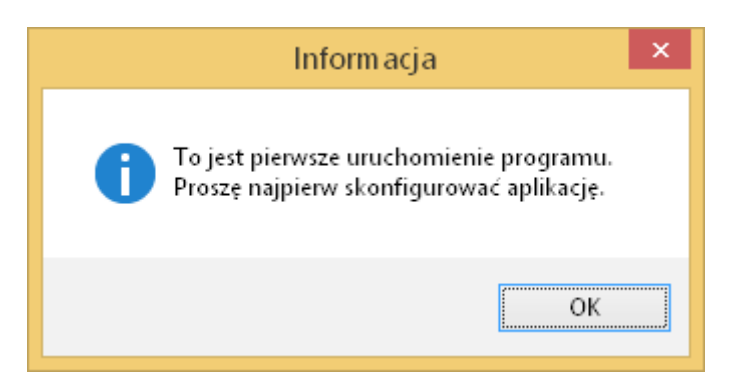

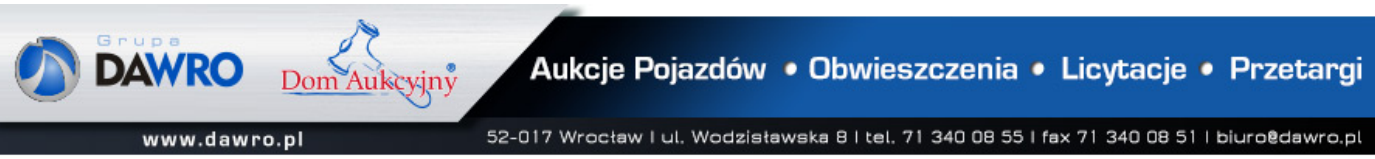

2/8

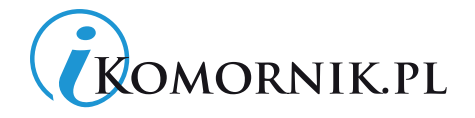

|                                                                                                    | Ustawienia ×               |
|----------------------------------------------------------------------------------------------------|----------------------------|
| Bazy danych                                                                                                    | <u> </u>                   |
|                                                                                                    | Dane bazy aplikacji:       |
|                                                                                                    | Host / instancja:          |
|                                                                                                    |                            |
|                                                                                                    | Typ logowania:             |
|                                                                                                    | Autoryzacja SQL Server 🗸 🗸 |
|                                                                                                    | Użytkownik:                |
|                                                                                                    | sa                         |
|                                                                                                    | Hasto:                     |
|                                                                                                    |                            |
|                                                                                                    | Nazwa bazy:                |
|                                                                                                    | komornik                   |
|                                                                                                    | Sprawdź połączenie         |
| <ul> <li>Image: A start of the start of the start of</li></ul> | OK X Anuluj                |

Następnym krokiem jest podanie parametrów do połączenia z bazą SQL Komornika SQL.

Host/instancja: nazwę można sprawdzić w pliku "ini" pod adresem c:\currenda\ini\komornik.ini

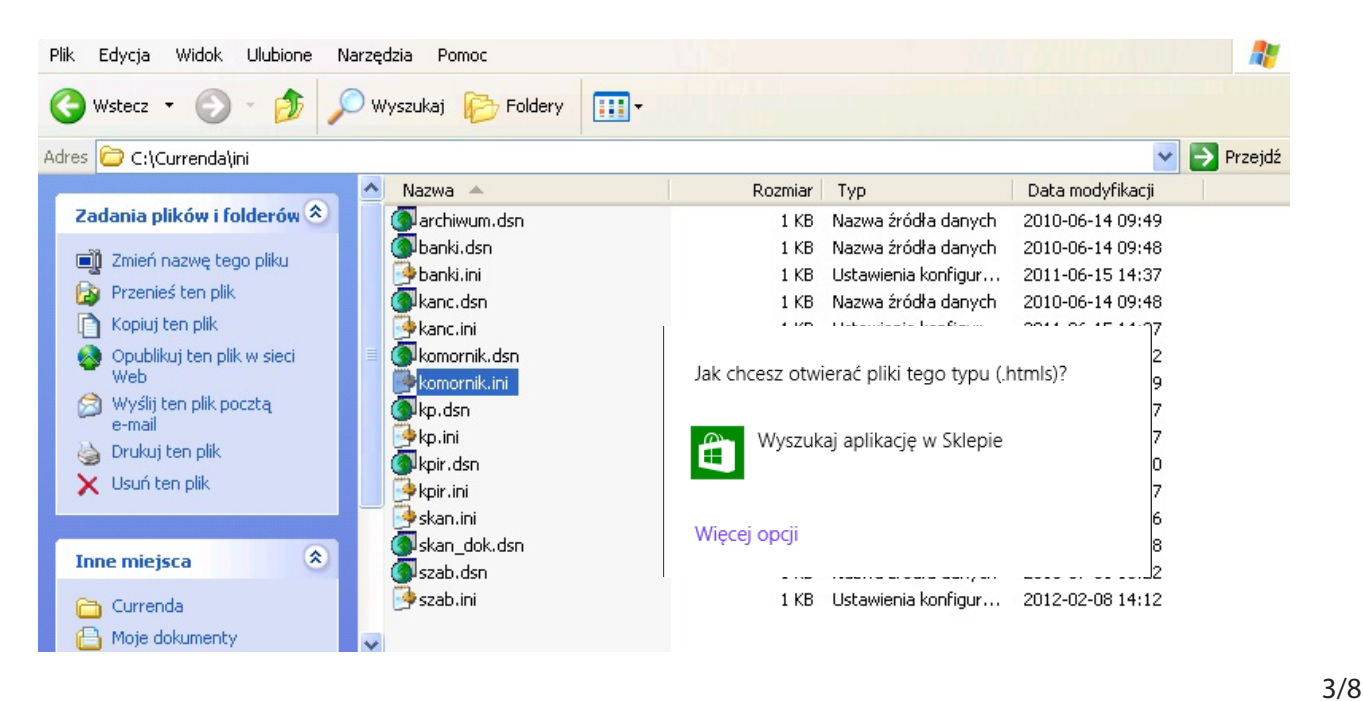

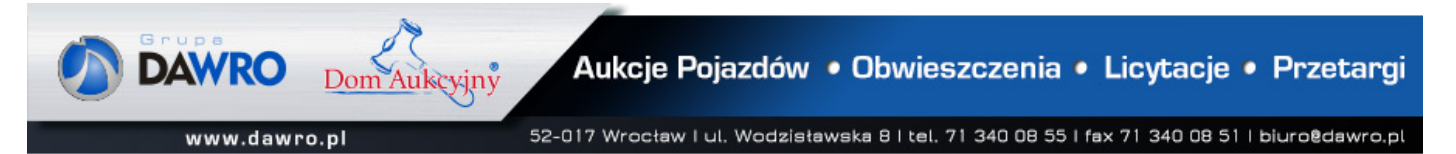

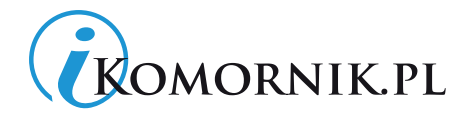

## Do otwarcia i edycji pliku wybieramy Notatnik

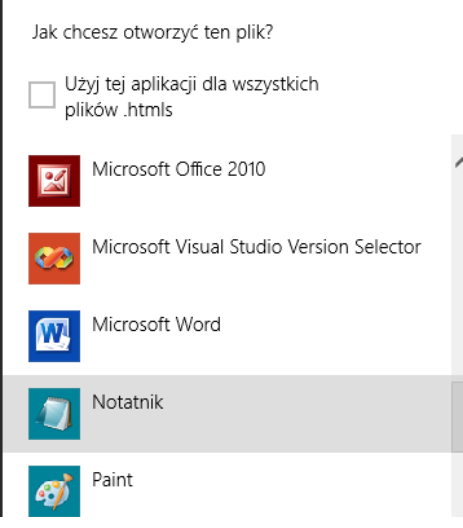

C komornik.ini - Notatnik
Pik Edycja Format Widok Pomoc
[Database]
DBMS=SNC
Database=komornik
ServerName=KomornikSQL
LogId=sa
AutOCommit=False
DBParm=Database='komornik',TrimSpaces=1,AppName='Komornik',Host='ho
taticBind=0,TrustedConnection=1
Identity=3
LogPassword=Xxxxxx
Profil=
[lDatabase]
DBMS=ODBC
Database=
UserId=
Database=
UserId=
LogId=
LogK=
DbParm=Connectstring='FileDSN=..\ini\komornik.dsn;UID=dba;PwD=sql'

# [Database] DBMS=SNC Database=komornik

ServerName =

rnık KomornikSOL

LogId=sa LogPassword=komornikxx AutoCommit=False DBParm=Database='komornik',TrimSpaces=1,AppName='Komornik',Host='host',identity='IDENT\_ SCOPE()',OJSyntax='PB',StaticBind=0,TrustedConnection=0 Identity=3

- Użytkownik: zawsze "sa"
- Hasło: (hasło do bazy SQL) można sprawdzić w tym samym pliku pod adresem lub uzyskać od administratora systemu.
   c:\currenda\ini\komornik.ini

[Database] DBMS=SNC Database=komornik ServerName =KomornikSQL LogId=sa LogPassword= xxxxxxxx AutoCommit=False DBParm=Database='komornik',TrimSpaces=1,AppName='Komornik',Host='host',identity='IDENT\_ SCOPE()',OJSyntax='PB',StaticBind=0,TrustedConnection=0 Identity=3

Nazwa bazy: "komornik"

| Sprawdzamy połączenie z bazą klikając przycisk "Sprawdź połączenie".         | 4   | Sprawdź połączenie |
|------------------------------------------------------------------------------|-----|--------------------|
| Istnieje możliwość przeprowadzenia procesu instalacji przez pracownika DAWRO | - C |                    |
| po uprzednim zgłoszeniu.                                                     |     |                    |

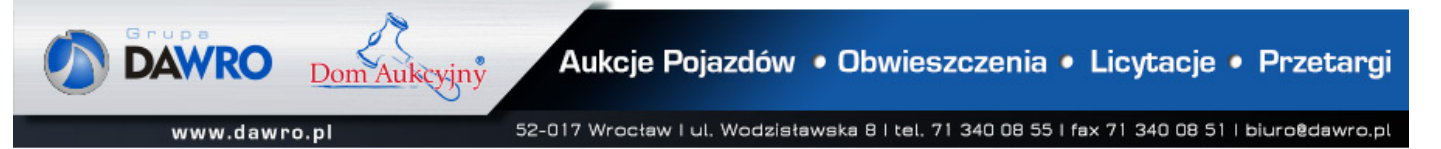

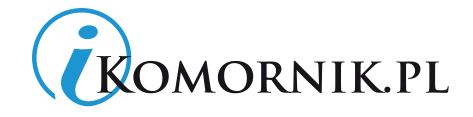

## 3. Korzystanie z informatora – wyszukiwanie informacji

Po prawidłowej konfiguracji pojawi się ekran wyszukiwarki:

| i Informator, wersja 1.3.0.45, licer                                                                                                    | ncja dla Administrator, wieczysta                                                                                                    |                                            | - 🗆 🗙      |
|----------------------------------------------------------------------------------------------------|----------------------------------------------------------------------------------------------------|--------------------------------------------|------------|
| od 2002r<br>KOMORNIK.PL                                                                                                    | Obsługa<br>KANCELARII KOMORNICZYCH                                                                                                    | do Twojej dyspozycji:<br>tel. 71 34 00 855 | Logowanie  |
| Wyszukiwanie pojedynczych spraw       Wyszukiwanie hurtowe       Wyszukiwanie na podstawie adm         Sprawa:       1 / 14 ~       Przer                                                                                                    | <sup>esów</sup><br>nieś do wyszukiwania adresu                                                                                                    | 🔍 Spraw                                    | dź!        |
| Informacje:<br>Dłużnik:<br>Żaneta Kluski<br>Adres:<br>Dworcowa 43 / 16<br>31-827 Kraków<br>Kontakt:<br>brak danych<br>Identyfikacia:<br>PESEL: 27884598076<br>Dowód osobisty: XYZ258789<br>Data urodzenia: 1975-03-08<br>Imiona rodziców:<br>Imię ojca: Henryk<br>Imię matki: Apolonia<br>Znaleziona lokalizacia:                                                                                                    | Dłużnik:<br>Żaneta Kluski<br>Urząd skarbowy:<br>Urząd skarbowy Kraków-Podgórze<br>ZUS<br>ZUS Oddział w Krakowie<br>Właściwy sąd:<br>Sąd Rejonowy dla Krakowa-Podgórza w Krakowie<br>Komornik Sądowy dla Krakowa-Podgórza w Krakowie<br>Rafał Buśko<br>Komornik Sądowy dla Krakowa-Podgórza w Krakowie<br>Ewa Czuber-Kiełkowicz<br>Komornik Sądowy dla Krakowa-Podgórza w Krakowie<br>Andrzej Drzymała<br>Komornik Sądowy dla Krakowa-Podgórza w Krakowie<br>Marta Dzięgiel<br>Komornik Sądowy dla Krakowa-Podgórza w Krakowie | 5                                          | *          |
| Image: Second state of the second state of the second s | wersja 1.3                                                                                                    | 3.0.45 NUM 2015                            | Cgłoś błąd |

Okienko podzielone jest na trzy zakładki:

#### • Wyszukiwanie pojedynczych spraw:

Jeżeli chcemy wyszukać informację w konkretnej sprawie podajemy numer KM interesującej nas sprawy i wciskamy klawisz "Sprawdź!". W lewym oknie poniżej pojawią się dane interesującej nas sprawy. W prawym oknie pojawią się dane szukane przez nas.

Poniżej okien znajdują się cztery przyciski: Aktualizuj US, Aktualizuj ZUS, Aktualizuj SĄD, Aktualizuj KOMORNIKA. Po przyciśnięciu odpowiedniego przycisku dane w naszym programie Komornik SQL zostaną zaktualizowane.

Wpisy dokonają się, w przypadku klawisza "Aktualizuj SĄD" zostanie automatycznie przepisane dane do programu Komornik SQL do: Repertorium "spraw KM", zakładka "sprawa", zakładka "INNE", wiersz Sąd właściwy (w dopełniaczu)

5/8

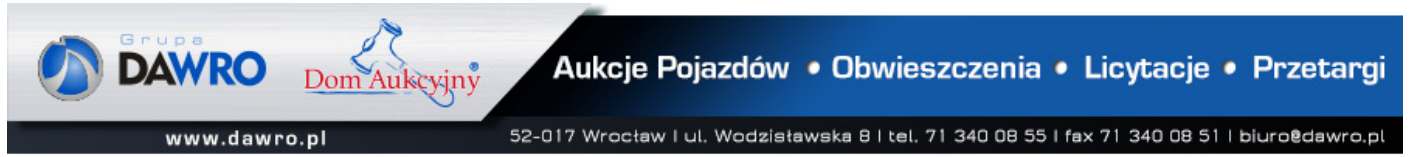

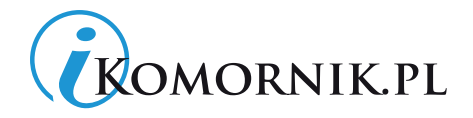

Wpisy dokonają się, w przypadku klawisza "Aktualizuj KOMORNIKA" zostanie automatycznie przepisane dane do programu Komornik SQL do: Repertorium "spraw KM", zakładka "sprawa", zakładka "INNE", wiersz "Kancelaria".

Wpisy dokonają się, w przypadku klawisza "Aktualizuj US" zostanie automatycznie przepisane dane do programu Komornik SQL do: Repertorium "spraw KM", zakładka "dłużnicy", zakładka "Majątek", zakładka "Wierzytelności", zostanie dopisana wierzytelność we właściwym Urzędzie Skarbowy z dopiskiem: "nadpłaty podatku, podatku VAT, dochodowego i innych należności dłużnika w 2015 roku".

| <b>1</b>    | Sprawa e                                                     | gzekucyjna Km 1/13 |         |                 |
|-------------|--------------------------------------------------------------|--------------------|---------|-----------------|
| Sprawa Kr   | n 🗸 nr 1/13 📑                                                | Akta               | Okładka | lle pozycji 🛛 🕐 |
| Dane        | Sprawa wg ustawy: NOWELA 2010 🗸 Kategoria akt: B5 🗸 🗆        | Sprawa z e-Sądu    |         |                 |
| Inne        | Asesor:                                                      | Pracownik          |         |                 |
| Tytuły      | Sprawa z wyboru wierzyciela<br>Art. 8 ustawy: spoza rewiru v |                    |         |                 |
| Wierzyciele | Sąd właściwy (dopełniacz):                                   |                    |         |                 |
| Dłużnicy    | Kancelaria:                                                  |                    |         |                 |
| Adwokaci    | Sprawa przekazana                                            |                    |         |                 |
| Kontrolki   | Akta od:                                                     | Urzad              |         |                 |
| Obieg akt   | Llwagi (wydruk repertorium)                                  | ·                  |         |                 |
| Archiwum    |                                                              |                    |         |                 |
|             |                                                              |                    |         |                 |
|             |                                                              |                    |         |                 |
|             |                                                              |                    |         |                 |
|             |                                                              |                    |         |                 |

| <b>b</b>        | Wierzytelność dłużnika 🗙                                                                   |
|-----------------|--------------------------------------------------------------------------------------------|
| Trzeciodłużnik: | Naczelnik Urzędu Skarbowego w GórzeWięcej56-200 Góra, ul. Poznańska 4, GóraWierzyt. 😭      |
| Typ wierzy      | telności: inna v                                                                           |
| z t<br>Lista    | ytułu: nadpłaty podatku, podatku VAT, dochodowego i innych należności dłużnika w 2015 roku |
| Wa              | sz znak: Wartość: ,00zł                                                                    |
| Okres powtar.   | zalności: <brak> v Kwota przysługująca: ,00zł</brak>                                       |
| Data powstan    | ia wierzytelności: 00-00-0000 v Data ustania wierzytelności: 00-00-0000 v                  |
| D               | ata wskazania wierzytelności dłużnika: 14-04-2015 v Do dnia: 00-00-0000 v                  |

Dom Aukcyjny

www.dawro.pl

Aukcje Pojazdów • Obwieszczenia • Licytacje • Przetargi

52-017 Wrocław I ul. Wodzisławska 8 I tel. 71 340 08 55 I fax 71 340 08 51 I biuro@dawro.pl

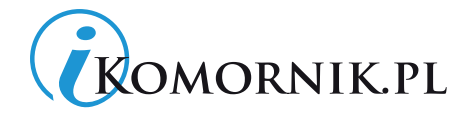

#### • Wyszukiwanie hurtowe

Ta metoda wyszukiwania służy masowemu sprawdzeniu prawidłowych Urzędów Skarbowych, Sądów, ZUSów oraz Komorników dla zakresu spraw, które zostaną podane.

| i Informator, wersja 1.3.0.45, licencja d                                              | a Administrator, wieczysta         |                                            | - 🗆 🗙              |
|----------------------------------------------------------------------------------------|------------------------------------|--------------------------------------------|--------------------|
| KOMORNIK.PL                                                                            | Obsługa<br>KANCELARII KOMORNICZYCH | do Twojej dyspozycji:<br>tel. 71 34 00 855 | Logowanie          |
| Wyszukiwanie pojedynczych spraw Wyszukiwanie hurtowe Wyszukiwanie na podstawie adresów |                                    |                                            |                    |
| Sprawy:                                                                                |                                    |                                            |                    |
| 1-5                                                                                    |                                    | 🔍 Spraw                                    | dź!                |
| Typ spraw: KM V 2014 V                                                                 |                                    |                                            |                    |
| Informacje:                                                                            |                                    |                                            |                    |
| Sorawa:<br>KM 1/14<br>Duznik:<br>Zaneta Kluski                                         |                                    |                                            |                    |
| Urzad skarbowy:<br>Urząd Skarbowy Kraków-Podgórze                                      |                                    |                                            |                    |
| ZUS:<br>ZUS Oddział w Krakowie                                                         |                                    |                                            |                    |
| Właściwy sad:<br>Sąd Rejonowy dla Krakowa-Podgórza w Krakowie                          |                                    |                                            |                    |
| Komornicy:<br>Komornik Sądowy dla Krakowa-Podgórza w Krakowie<br>Rafał Dusko           |                                    |                                            |                    |
| Komornik Sądowy dla Krakowa-Podgórza w Krakowie<br>Ewa Czuber-Kiełkowicz               |                                    |                                            |                    |
| Komornik Sądowy dla Krakowa-Podgórza w Krakowie<br>Andrzej Drzymała                    |                                    |                                            |                    |
| Komornik Sarlounu rila Krakowa-Portońsza w Krakowie                                    |                                    |                                            | <b>·</b>           |
| 🚯 O programie 👔 Ustawienia                                                             |                                    | 4                                          | 🎦 Zgłoś błąd       |
|                                                                                        | wersja 1                           | 1.3.0.45 NUM 201                           | 5-04-01 09:58:35 🦽 |

#### • Wyszukiwanie na podstawie adresów:

www.dawro.pl

|                         |                         | monnator, wers      | a 1.3.0.45, licencja d | la Administrator, wieczysta       |                                 |                                       | _            |
|-------------------------|-------------------------|---------------------|------------------------|-----------------------------------|---------------------------------|---------------------------------------|--------------|
| KOM                     | ORNIK.P                 | L                   |                        | Obsługa<br>KANCELARII KOMORNICZYO | do Twojej<br>CH <b>tel. 7</b> 1 | <sup>dyspozycji:</sup><br>1 34 00 855 | Logowar      |
| Wyszukiwanie pojedynczy | :h spraw Wyszukiwanie h | nurtowe Wyszukiwani | e na podstawie adresów |                                   |                                 |                                       |              |
| Adres:<br>Vojewództwo:  | V Powiat:               | Gmin                | a:                     |                                   |                                 |                                       |              |
| Miasto:                 | Kod:                    | Poczta              | a:                     |                                   | O,                              | Szuka                                 | ail          |
| Ulica:                  | Nr domu:                |                     |                        |                                   |                                 | JZund                                 |              |
|                         |                         |                     |                        |                                   |                                 |                                       |              |
| nformacje:              |                         |                     |                        |                                   |                                 |                                       |              |
|                         |                         |                     |                        |                                   |                                 |                                       |              |
|                         |                         |                     |                        |                                   |                                 |                                       |              |
|                         |                         |                     |                        |                                   |                                 |                                       |              |
|                         |                         |                     |                        |                                   |                                 |                                       |              |
| O programie)            | Ustawienia              |                     |                        |                                   |                                 |                                       | 1 Zgłoś błąc |

Okno służy do wyszukiwania danych na podstawie podanego adresu. W odpowiednie pola należy wpisać cześć adresu np. kod pocztowy, ulicę z miastem itp., w okienkach poniżej pojawią się żądane informację tj. właściwy dla szukanego adresu Sąd, Urząd Skarbowy, ZUS, Komornik właściwy dla adresu, Urząd właściwy do wysłania zapytania o nieruchomość.

7/8

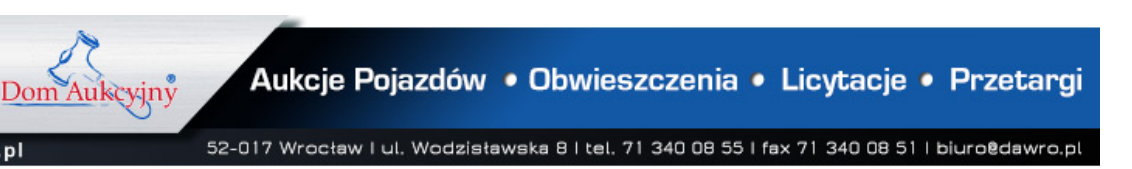

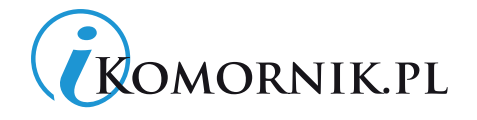

#### • Zgłoś błąd

Jeżeli znaleziono błąd w aplikacji lub wyświetlają się nieprawidłowe dane, należy zgłosić tą sytuację do Domu Aukcyjnego za pomocą formularza zgłaszania błędu.

|                                                                                                    | Zgłoszenie błędu 🛛 🗙                                                      |
|----------------------------------------------------------------------------------------------------|---------------------------------------------------------------------------|
| Zgłaszający:                                                                                                    |                                                                           |
| Administrator                                                                                                    |                                                                           |
| Imię i nazwisko:                                                                                                    | Adres email:                                                              |
| Telefon stacjonarny:                                                                                                    | Telefon komórkowy:                                                        |
| Szczegółowy opis błędu:                                                                                                    |                                                                           |
|                                                                                                    |                                                                           |
|                                                                                                    |                                                                           |
|                                                                                                    |                                                                           |
|                                                                                                    |                                                                           |
|                                                                                                    |                                                                           |
|                                                                                                    |                                                                           |
|                                                                                                    |                                                                           |
| Informacje przesyłane do Dawro:<br>- informacje o użytkowniku i licencji<br>- informacje o komputerze (procesor, ;<br>- informacje wprowadzone na powyżs;<br>- zrzut ekranu okna aplikacji | zalogowany użytkownik, adres IP, system, rozdzielczość)<br>zym formularzu |
| 🖌 🗸                                                                                                    | 'yślij 🗙 Anuluj                                                           |

Informacja o błędzie zostanie przekazana elektronicznie, po czym zostanie zweryfikowana i w razie potwierdzenia – naprawiona.

Dom Aukcyjny Mariola Nosko ul. Wodzisławska 8 52-017 Wrocław tel. 71 345 07 20

8/8

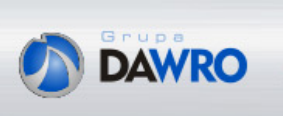

Aukcje Pojazdów • Obwieszczenia • Licytacje • Przetargi

Dom Aukcyjny